#### HOW TO SUBMIT A HELP DESK TICKET FOR A STUDENT IN YOUR CLASSROOM

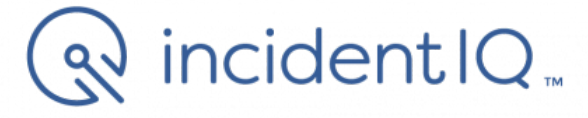

## **STEP 1: Go to opusd.org**

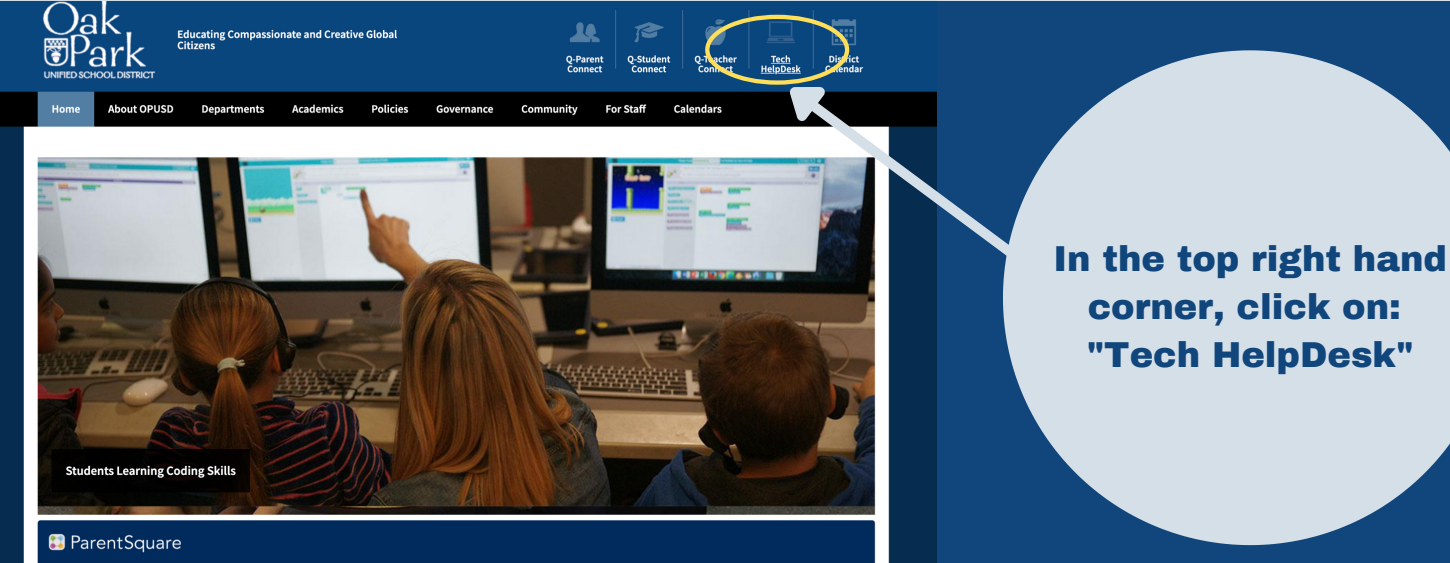

Summer Enrichment Resources and Free Online Tutoring

### tep 2: Log in with Google SSO - use @opusd.org email address

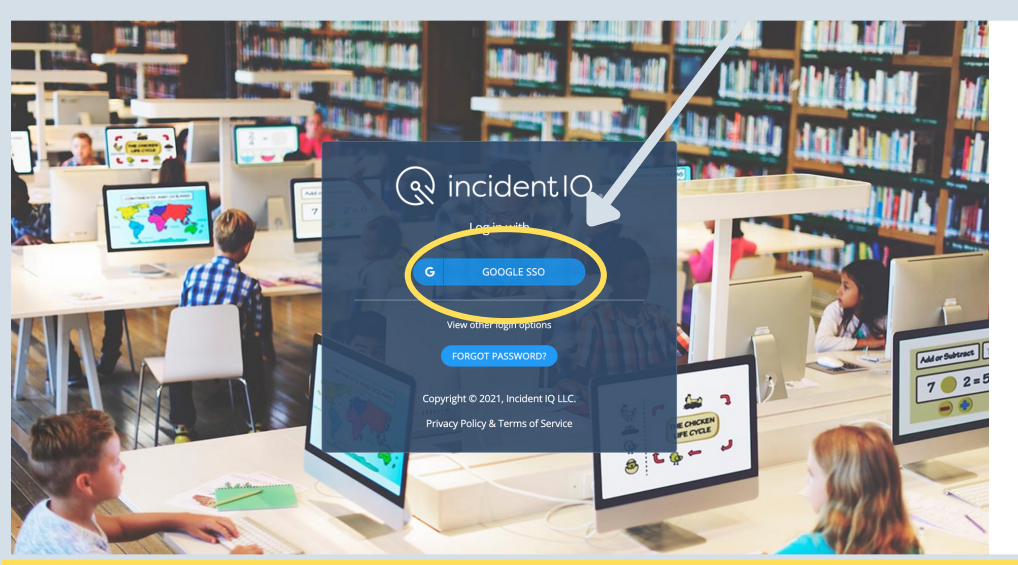

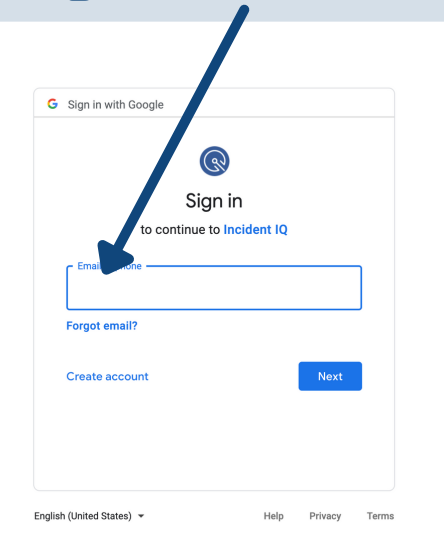

#### Step 3: Go to "My Classes"

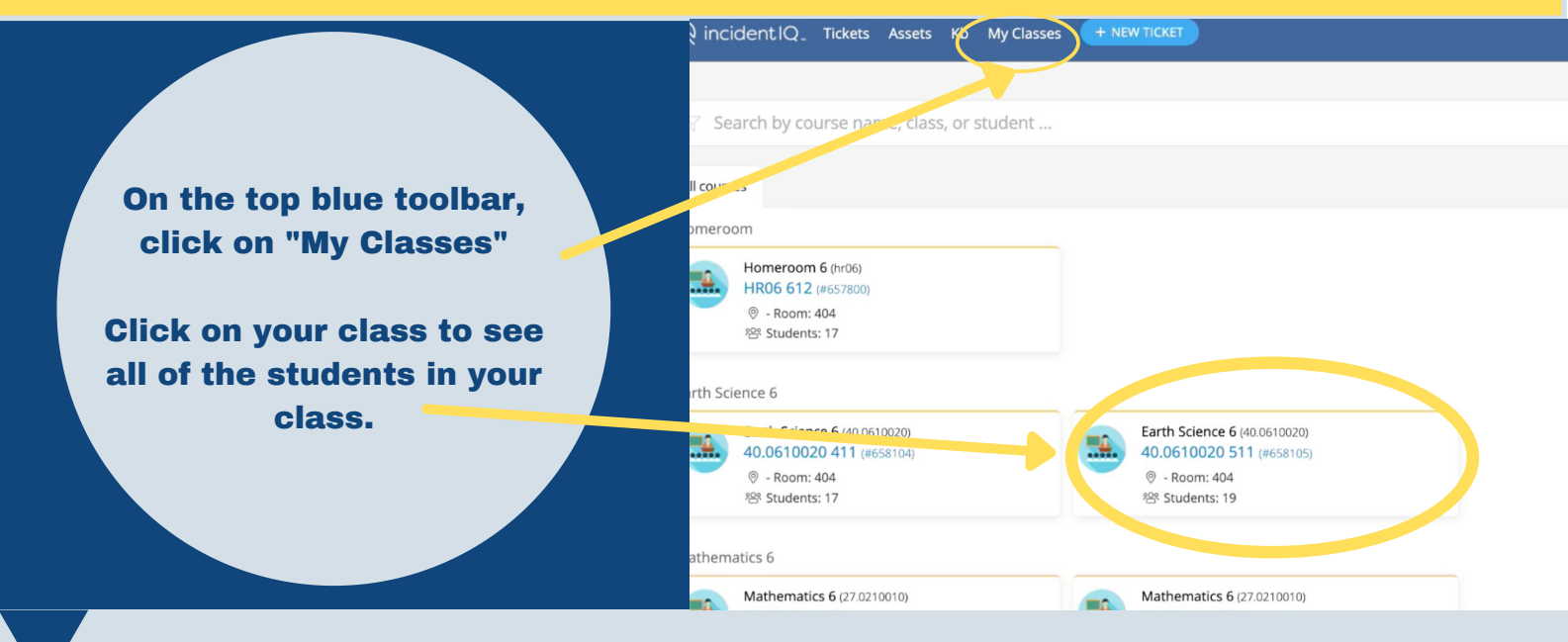

# **Step 4: Select the device that needs a ticket**

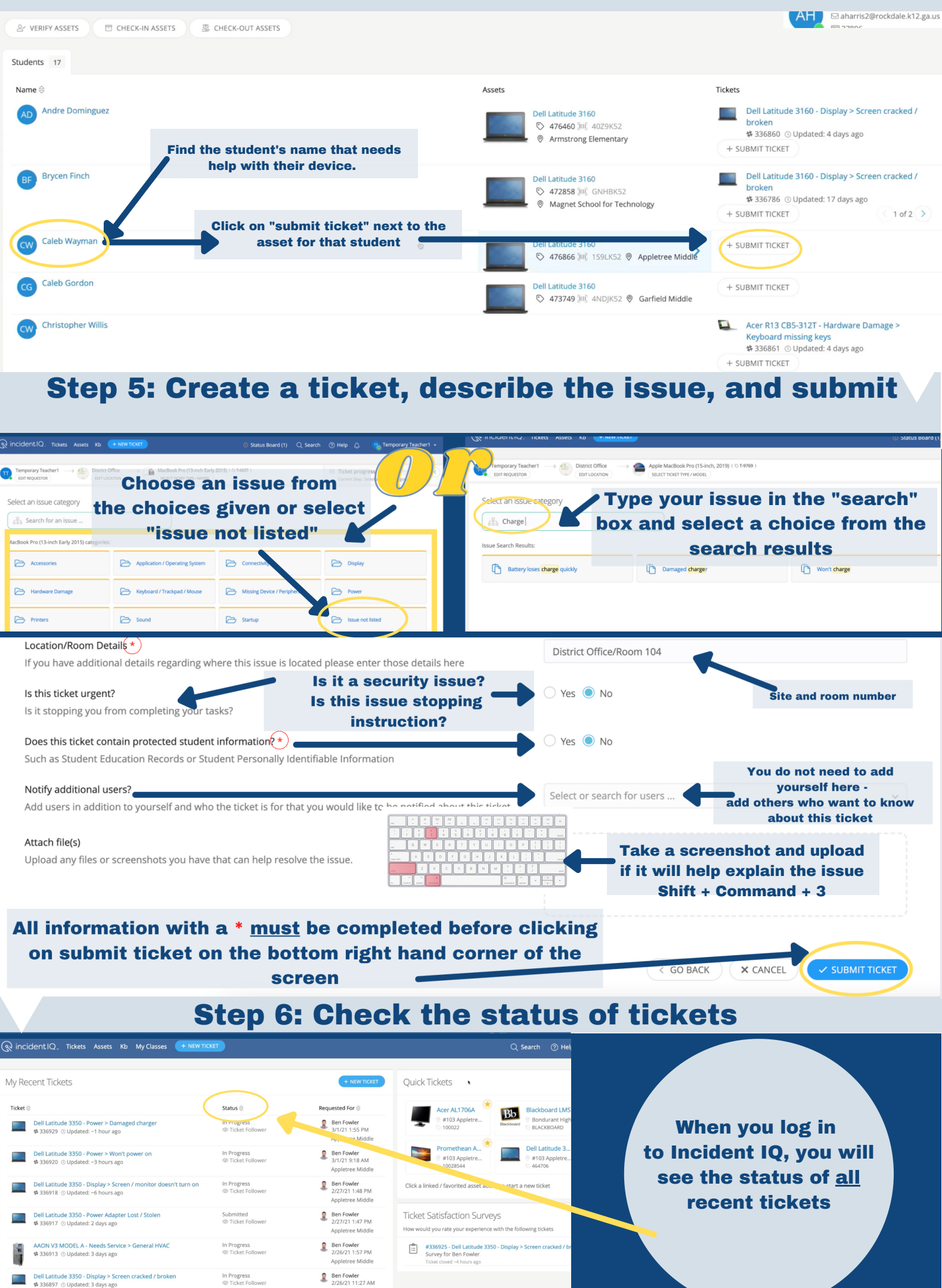